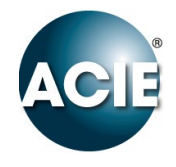

#### SOFTWARE POUR MISE A JOUR ADIP

### CONFIGURATION

Ouvrir le logiciel ADIP\_UPDATE et renseigner les données :

- IP ADIP •
- Nom Utilisateur •
- Mot de passe Installateur •
- Sélectionner le fichier .BIN de la dernière version WEB téléchargé •
- Sélectionner le fichier .IPL de la dernière version FIRMWARE téléchargé •

×

Cliquer sur « MISE À JOUR » •

| ADIP_UPDATE                                                            |          |    |    | ×    |
|------------------------------------------------------------------------|----------|----|----|------|
|                                                                        |          | FR | ES | EN   |
| ADRESSE IP D                                                           | E L'ADIP |    |    |      |
| 192.168.1.                                                             | 123      |    |    |      |
| UTILISATEUR MOT DE PASSE                                               |          |    |    |      |
| adip                                                                   | insta    |    |    | ]    |
| FICHIER .BIN POUR LE SERVE                                             | UR WEB   |    |    |      |
| Nebserver/ADIP/webserver suelto - version Y12.bin CHARGER FICHIER .BIN |          |    |    |      |
| FICHIER .IPL POUR LE PROGI                                             | RAMME    |    |    |      |
| ISE A JOUR\Firmware\ADIP\ADIP_1_10y_e12_E.ipl CHARGER FICHIER .IPL     |          |    |    | IPL  |
| MISE À JO                                                              | JR       |    |    |      |
| 000%                                                                   |          |    |    |      |
|                                                                        |          |    |    |      |
| 0009                                                                   | 6        |    |    |      |
|                                                                        |          |    |    |      |
|                                                                        |          |    |    |      |
|                                                                        |          |    |    | V1.1 |

### PROCESSUS

#### Le fichier .BIN du Webserveur charge

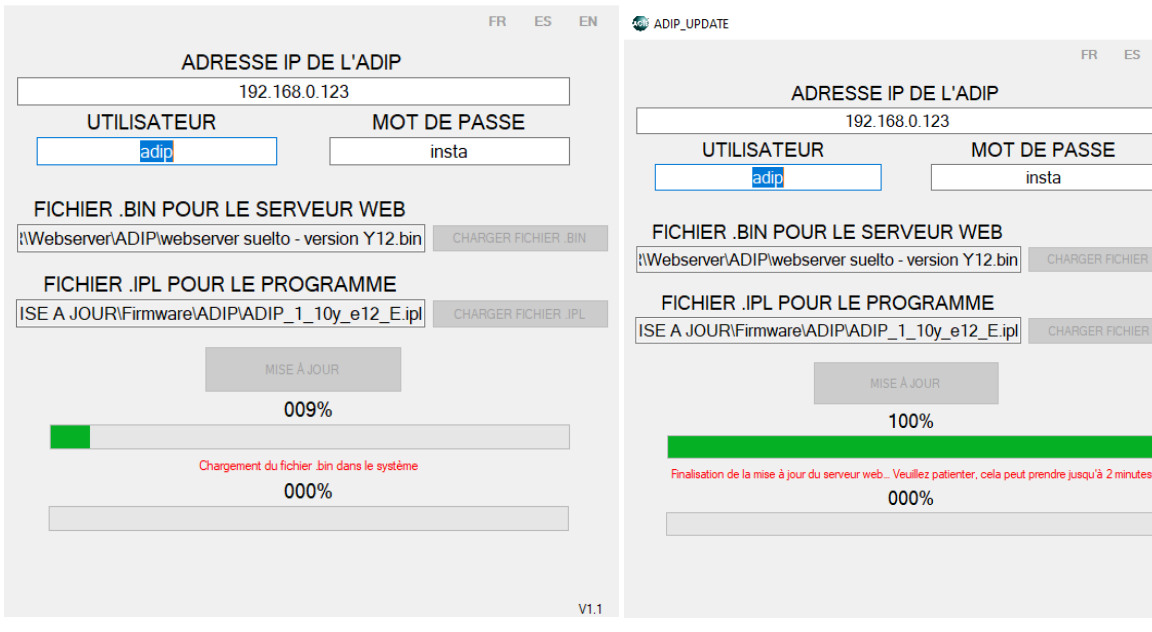

#### Webserveur s'installe sur l'ADIP

×

FR ES EN

MOT DE PASSE

insta

# Message OK, appuyer sur OK

| adip_update                                  | >              | DIP_UPDATE                        |                                   | $\times$ |
|----------------------------------------------|----------------|-----------------------------------|-----------------------------------|----------|
|                                              | FR ES EN       |                                   | FR ES I                           | EN       |
| ADRESSE IP D                                 | E L'ADIP       | ADRESSE IP DE                     | E L'ADIP                          |          |
| 192.168.0.123                                |                | 192.168.0.123                     |                                   |          |
| UTILISATEUR                                  | MOT DE PASSE   | UTILISATEUR MOT DE PASSE          |                                   |          |
| adip                                         | insta          | adip insta                        |                                   |          |
| FICHIER .BIN POUR LE SERVE                   |                |                                   | UR WEB                            | N.1      |
| FICH Serveur web démarré avec surcès Anrès a | x PCHIER BIN   | FICHIER .IPL POUR LE PROGE        |                                   | N        |
| ISE A J                                      | a FICHIER .IPL | ISE A JOUR\Firmware\ADIP\ADIP_1_1 | Dy_e12_E.ipl CHARGER FICHIER .IPI | L        |
|                                              | ОК             | MISE À JOU                        | IR                                |          |
| 100%                                         | 6              | 100%                              | 0                                 |          |
|                                              |                |                                   |                                   |          |
| 000%                                         | 6              | 011%                              | ó                                 |          |
|                                              |                | Chargement Mise à jou             | ur du programme                   |          |
|                                              | V1.1           |                                   |                                   | V1.1     |

Une fois finit l'ADIP redémarre et bip

| T ADIP_UPDATE                                                                   | ×                                            |  |  |  |
|---------------------------------------------------------------------------------|----------------------------------------------|--|--|--|
|                                                                                 | FR ES EN                                     |  |  |  |
| ADRESSE IP                                                                      | DE L'ADIP                                    |  |  |  |
| 192.168.0.123                                                                   |                                              |  |  |  |
| UTILISATEUR                                                                     | MOT DE PASSE                                 |  |  |  |
| adip                                                                            | insta                                        |  |  |  |
| FICHIER .BIN POUR LE SERV<br>NWebserver\ADIP<br>FICHIER .IPL<br>ISE A JOUR\Firm | A CHARGER FICHER BIN<br>à jour correctement. |  |  |  |
| 10                                                                              | 0%                                           |  |  |  |
|                                                                                 |                                              |  |  |  |
| 10                                                                              | 0%                                           |  |  |  |
| Chargement Mise                                                                 | à jour du programme                          |  |  |  |
|                                                                                 | V1.1                                         |  |  |  |

## VERIFICATION

Sur le menu « DEMARRER » de l'ADIP, la version correcte doit être indiqué.

| Démarrer | Données 🔻 | Événements 👻 | 🔒 Supervis | ion     | Tableaux 🔻 | Pa |
|----------|-----------|--------------|------------|---------|------------|----|
|          |           | V. ADIP:     | 1.10y_e12  | V. WEB: | 1.10y12    |    |

## L'ADIP bip et installe le FIRMWARE